WWW.FANVIL.COM

# C400/C600

## Smart IP Phone C400/C600 Quick Installation Guide

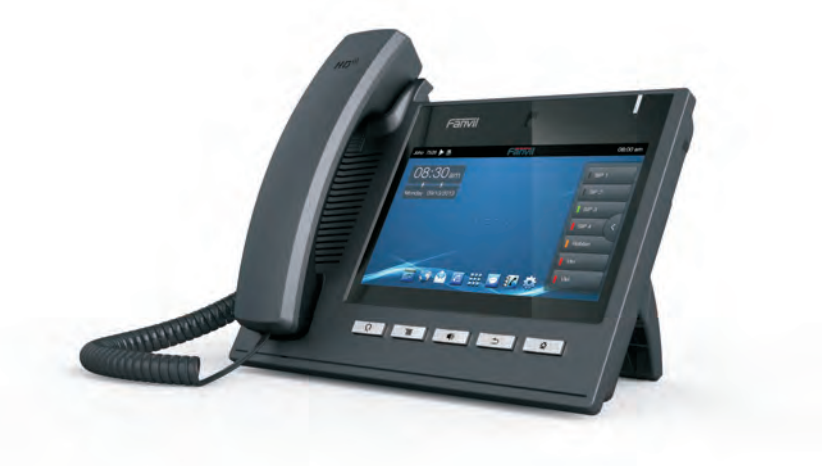

VoIPon www.voipon.co.uk sales@voipon.co.uk Tel: +44 (0)1245 808195 Fax: +44 (0)1245 808299

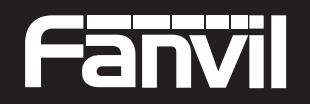

Smart VolP

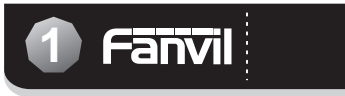

## Instruction

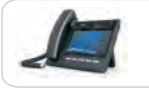

### C400/C600

Overview

### Included Accessories

| Smart IP Phone<br>C400/C600 | Handset        |
|-----------------------------|----------------|
| Power adaptor               | Handset cord   |
| Quick Installation Guide    | Ethernet Cable |
| Base bracket                |                |

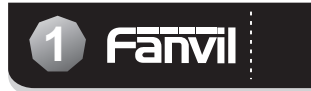

## Instruction

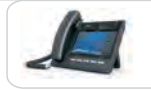

### C400/C600

Overview

### Included Accessories

| Smart IP Phone<br>C400/C600 | 4 | Handset        |
|-----------------------------|---|----------------|
| Power adaptor               | Q | Handset cord   |
| Quick Installation Guide    | 9 | Ethernet Cable |
| Base bracket                |   |                |

Front view and keypad instruction:

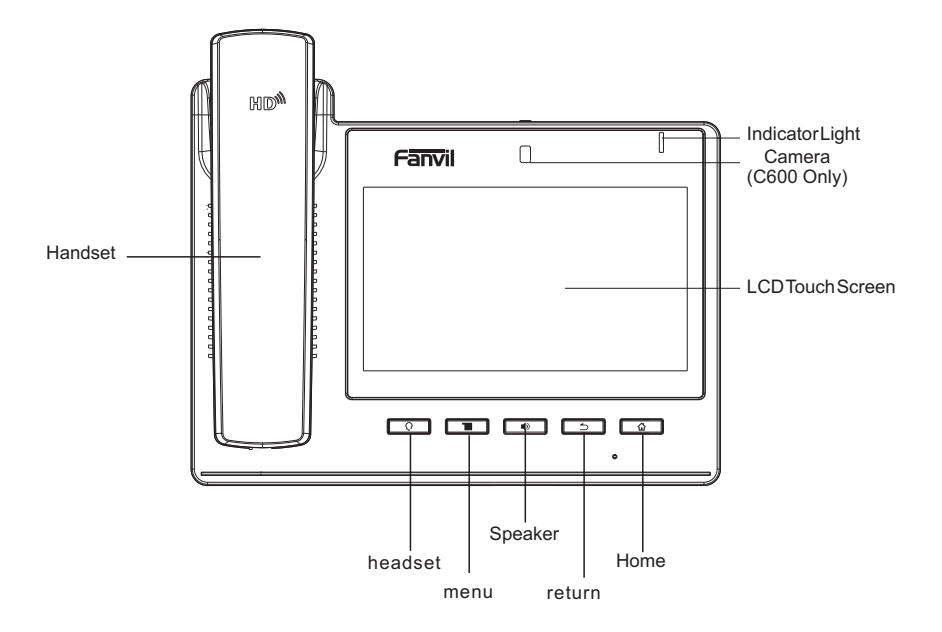

Connect the IP Phone as shown by the following diagram:

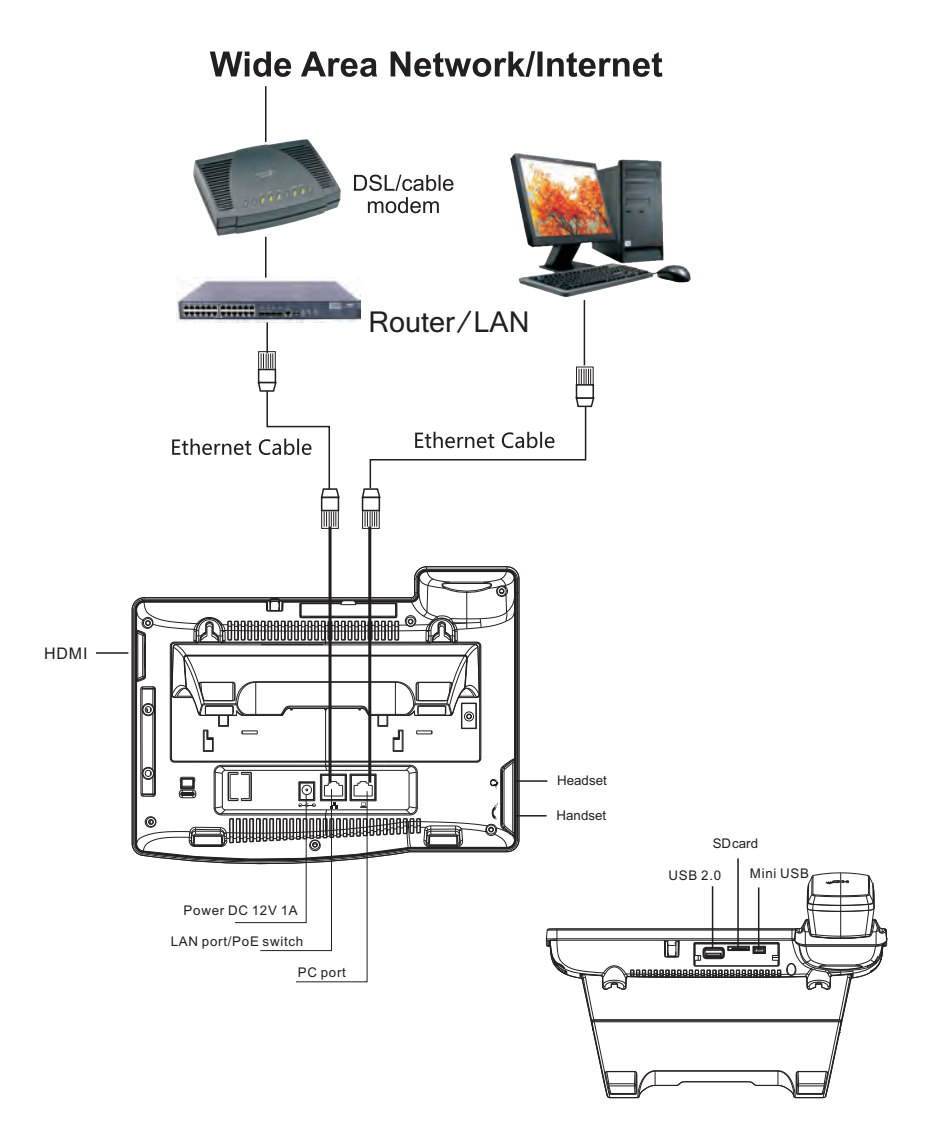

VoIPon www.voipon.co.uk sales@voipon.co.uk Tel: +44 (0)1245 808195 Fax: +44 (0)1245 808299

## Configuration

#### Configuring via Web

- 1. Drag Status Bar on the top of Phone, and you would get the phone's network IP address.
- 2. Open web browser and input the IP with, such as http://192.168.1.1/ in the address bar. You would get ready to enter web interface and set up.
- \* The default Username / Password is "admin" / "admin".

| ← → C 前 ☆ http://***.***.*.*.** | Logon   | × 🔁                    |
|---------------------------------|---------|------------------------|
|                                 | ← → C f | t tp://***.***.€. ₹\$/ |
|                                 |         |                        |
|                                 |         |                        |
|                                 | f       |                        |
| User:                           |         | User:                  |
| Passworu:                       |         | Passworu:              |
| Logon                           | l       | Logon                  |
|                                 |         |                        |

## Configuration

#### VoIP Settings

- 1. Selects SIP Line for registration
- 2. Input IP address, Server Port, Authentication User, Password, SIP User, and Display name... Enable "Mark", and Click "APPLY"

| -anvil                                                                                                    |                             |            |                                                                                                    |      |
|----------------------------------------------------------------------------------------------------|-----------------------------|------------|----------------------------------------------------------------------------------------------------|------|
|                                                                                                    | SUP SUR                     |            |                                                                                                    |      |
| BASIC                                                                                                    | are cine last               | 1.21       |                                                                                                    |      |
| * NETWORK                                                                                                    | Basic Settings >><br>Status | Registered | Domain Realm                                                                                                    | _    |
|                                                                                                    | Server Address              | 172.18.1.2 | Proxy Server Address                                                                                                    |      |
| > VOIP                                                                                                    | Server Port                 | 5060       | Proxy Server Port                                                                                                    |      |
| and a second second                                                                                              | Authentication User         | 8810       | Proxy User                                                                                                    |      |
| PHONE                                                                                                    | Authentication Password     | ******     | Proxy Password                                                                                                    |      |
| States and the second                                                                                            | SIP User                    | \$810      | Backup Proxy Server Address                                                                                                    |      |
| FUNCTION KEY                                                                                                    | Display Name                | Adam       | Backup Proxy Server Port                                                                                                    | 5060 |
|                                                                                                    | Enable Registration         | 1          | Server Name                                                                                                    |      |
| MAINTENANCE                                                                                                    |                             |            |                                                                                                    |      |
| Contraction and                                                                                                  | Audio Codecs >>             |            |                                                                                                    |      |
| SECURITY                                                                                                    | Advanced STP Settings>>     |            |                                                                                                    |      |
| and the second second second second second second second second second second second second second second second |                             | tr.        | terest of the second second se |      |
| LOCOUT                                                                                                    |                             | L          | MERLY                                                                                                    |      |

#### Configuring via LCD menu

#### Network Settings

- 1. Press "Phone Menu ICON" on the screen.
- 2. Select and Press "Network".
- 3. Select DHCP, Static IP, or PPPoE and "SAVE"
- \* The default value is DHCP. If you select Static IP or PPPoE, please input the necessary information follow by the screen.

#### VoIP Settings

- 1. Press "Phone Menu ICON" on the screen.
- 2. Select and Press "Accounts"
- 3. Please input MENU Password "123456" and Enter
- 4. Input Server address, Server port, Authentication User, Password and SIP User... Enable Registration "Mark", and Click "SAVE"

## 6 Make a Phone Call

### Make a call

- 1. Lift Handset, Dialing ICON, or SPEAKER Key
- 2. Select the SIP line you would like to use it
- 3. Dial the number Press "#" sign or Video ICON key(C600 Only) to make a Audio or Video Call
- \* If you have the wrong number need to delete it, please press ( to process it. Also, you can erase all of them by long pressing the delete ICON.

### Answer a call

- 1. Audio Call (Default Configuration) -- Lift Handset or Press the SPEAKER key
- Video Call (C600 Only)
  Pressing the Video ICON to answer it. Or you can Lift Handset or Press the SPEAKER key if the phone had pre-programmed Video as Default.
- \* You could see the contact's picture (pre-installed), name, and phone number when you receive a call which is in your contact list.
- \* You can switch the Audio to Video conversation if the other party accept your request by pressing the Video Request ICON.

### Call Transfer

- 1. During the conversation with Party A, press the "Transfer" key, make another call conversation with Party B and Pressing the "Transfer " Key again.
- 2. During the conversation with Party A, press the "Transfer" key, dial party B number than pressing the "Transfer" key again.

## Call Conference

During the conversation with Party A, press the "Conference" key, make another call conversation with Party B and pressing the "Conference" key again.

- \* During the three parties' conversation status, you can press either the picture of Party A or Party B to switch the individual conversation of each party.
- \* During the three parties' conversation status, you can skip the current conversation by pressing the "Exit". The other two parties can continue conversation without interrupting.

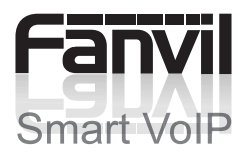

VolPon www.voipon.co.uk sales@voipon.co.uk Tel: +44 (0)1245 808195 Fax: +44 (0)1245 808299

Connect the IP Phone as shown by the following diagram:

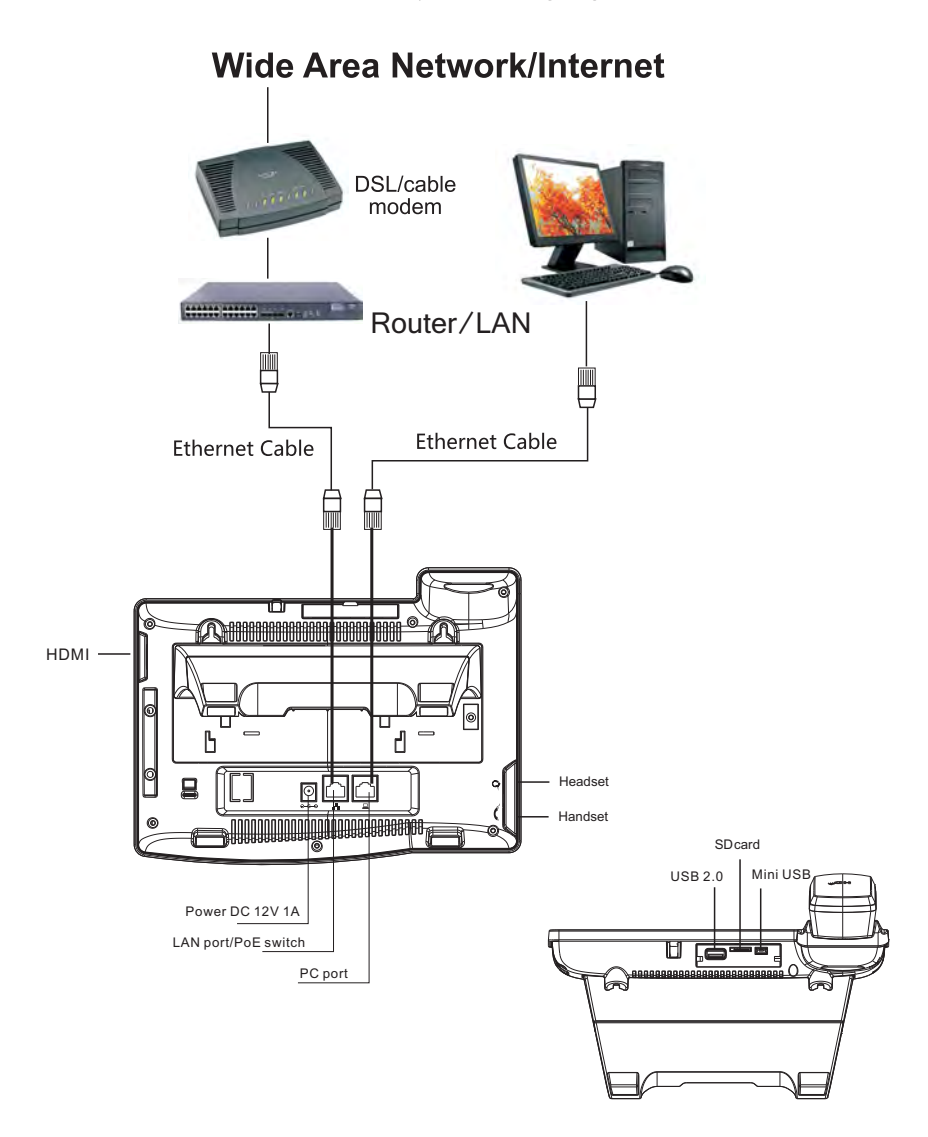

VoIPon www.voipon.co.uk sales@voipon.co.uk Tel: +44 (0)1245 808195 Fax: +44 (0)1245 808299

## Configuration

#### Configuring via Web

- 1. Drag Status Bar on the top of Phone, and you would get the phone's network IP address.
- 2. Open web browser and input the IP with, such as http://192.168.1.1/ in the address bar. You would get ready to enter web interface and set up.
- \* The default Username / Password is "admin" / "admin".

| ← → C 前 ☆ http://***.***.*.*.**/ |
|----------------------------------|
|                                  |
|                                  |
|                                  |
|                                  |
| User:                            |
| Passworg:                        |
| Logon                            |
|                                  |

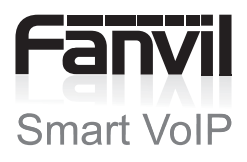

VolPon www.voipon.co.uk sales@voipon.co.uk Tel: +44 (0)1245 808195 Fax: +44 (0)1245 808299